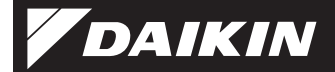

### 4P359542-1H

WLAN-Verbindungsadapter <BRP069A41>

### Installationsanleitung

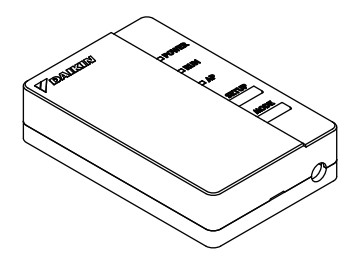

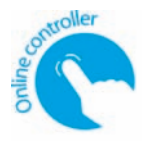

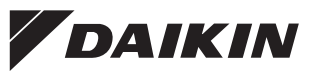

WLAN-Verbindungsadapter <BRP069A41>

### Installationsanleitung

Startseite: http://www.onlinecontroller.daikineurope.com

Die technischen Daten, Einstellungsverfahren sowie häufig gestellte Fragen, eine Kopie der Original-Konformitätserklärung und die neueste Version dieses Handbuchs finden Sie auf der oben genannten Startseite.

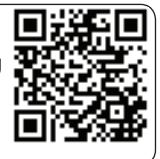

 Hiermit erklärt die Daikin Industries Czech Republic s.r.o., dass das Gerät BRP069A41 den grundlegenden Anforderungen und sonstigen relevanten Vorschriften der Norm 1999/5/EC entspricht.

## Zubehör

Überprüfen Sie, ob das folgende Zubehör im Lieferumfang vorhanden ist.

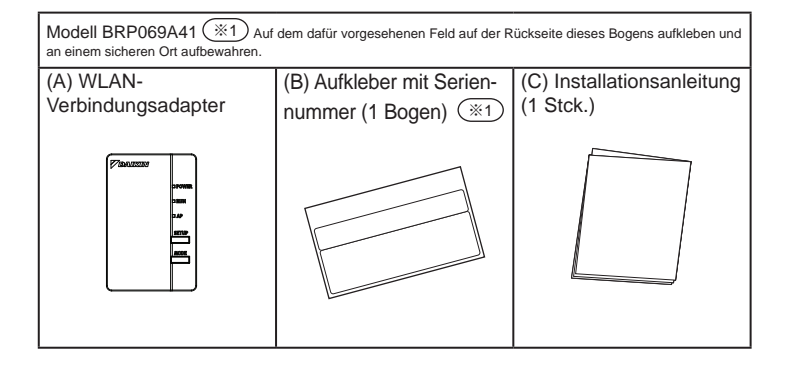

## Sicherheitshinweise

Nachfolgend ist die Bedeutung der in dieser Dokumentation verwendeten Symbole erläutert.

Händigen Sie dem Kunden diese Installationsanleitung nach Abschluss der Installation aus.

Um einen Testlauf des Klimageräts durchzuführen, gehen Sie gemäß den Anweisungen in der Installationsanleitung des Klimageräts vor.

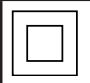

Der Schutz von mit diesem Symbol markierten Geräten wird durch eine doppelte Isolierung gewährleistet und erfordert keine Sicherheitsverbindung zur elektrischen Erde.

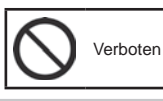

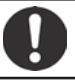

Befolaen Sie die Anweisungen

Weist auf eine Situation hin, die zum Tod oder schweren Verletzungen führen kann.

### Vorsichtsmaßnahmen bei der Installation:

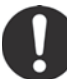

Lassen Sie die Installation von Ihrem Händler oder einem Techniker durchführen.

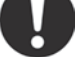

- (Die Nichtbeachtung kann zu einem Stromschlag oder Brand führen.)
- Verwenden Sie für die Installation immer das angegebene Zubehör und die angegebenen Teile. Befolgen Sie die Anweisungen in dieser Installationsanleitung. (Die Nichtbeachtung kann zum Herabfallen des Geräts.

zu einem Stromschlag oder Brand führen.) Elektrische Arbeiten müssen gemäß der Installationsanleitung sowie den nationalen Vorschriften und Verfahrensregeln für elektrische Anschlüsse erfolgen.

Schalten Sie die Stromversorgung während der Installationsarbeiten immer aus. (Die Berührung der stromführenden Teile kann zu einem Stromschlag führen.) Der Hauptschalter der Installation befindet sich am Außengerät. Schalten Sie diesen Hauptschalter aus, um die Stromversorgung auszuschalten.

### Sicherheitshinweise

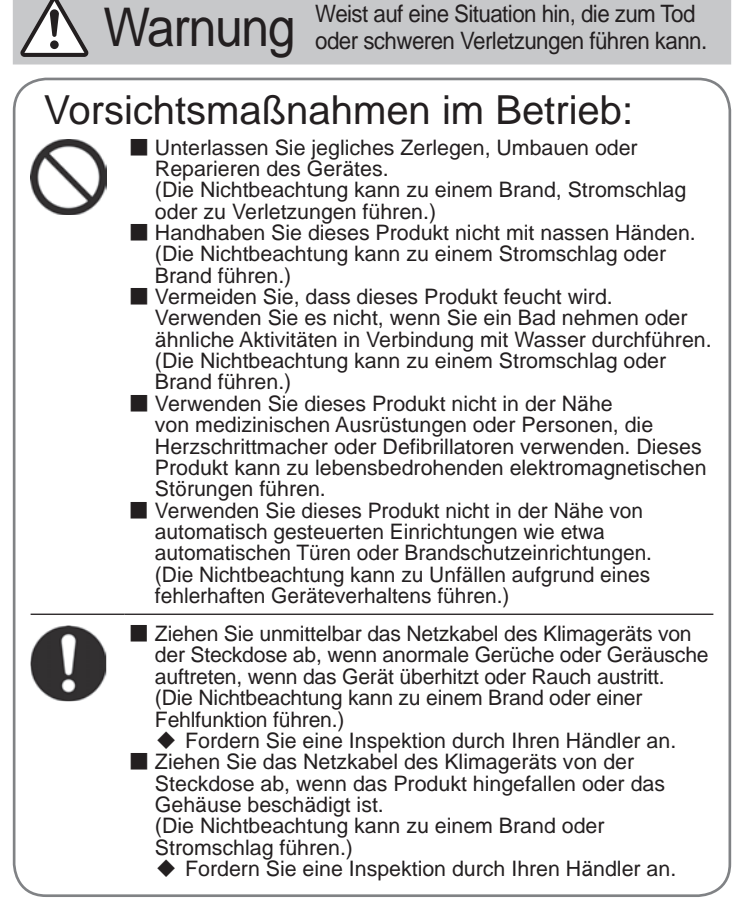

### Sicherheitshinweise

Vorsicht Weist auf eine Situation hin, die zu Sachschäden oder Verletzungen führen kann.

### Vorsichtsmaßnahmen bei der Installation:

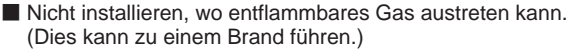

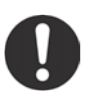

 Fassen Sie den Stecker mit den Fingern an, wenn Sie das Verbindungskabel abziehen.
 (Die Nichtbeachtung kann zu einem Brand oder Stromschlag führen.)

### Vorsichtsmaßnahmen im Betrieb:

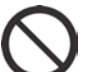

Von Kleinkindern fernhalten. (Dies kann zu Verletzungen führen.)

Verwenden Sie dieses Produkt nicht in der Nähe eines Mikrowellenherds.

(Dieser kann die WLAN-Kommunikation beeinträchtigen.)

### Vorschriften zur Entsorgung

| / |                                                                                                    |  |
|---|----------------------------------------------------------------------------------------------------|--|
|   | <ul> <li>Ihr Produkt ist mit diesem Symbol gekennzeichnet.<br/>Dieses Symbol bedeutet, dass elektrische und<br/>elektronische Produkte nicht mit unsortiertem<br/>Hausmüll entsorgt werden dürfen.</li> <li>Versuchen Sie auf keinen Fall selber, das System<br/>zu demontieren. Die Demontage des Produkts und<br/>weiteren Teilen muss von einem qualifizierten Monteur<br/>in Übereinstimmung mit den relevanten örtlichen und<br/>staatlichen Vorschriften erfolgen.</li> <li>Das Produkt und Abfälle müssen bei einer Einrichtung<br/>aufbereitet werden, die auf Wiederverwendung,<br/>Recycling und Wiederverwertung spezialisiert ist.</li> <li>Indem Sie eine korrekte Entsorgung gewährleisten,<br/>tragen Sie dazu bei, dass für die Umwelt und für<br/>die Gesundheit von Menschen keine negativen<br/>Auswirkungen entstehen. Für weitere Informationen<br/>wenden Sie sich bitte an die Installationsfirma oder an<br/>die zuständige örtliche Behörde.</li> </ul> |  |
|   |                                                                                                    |  |

### Hauptkomponenten

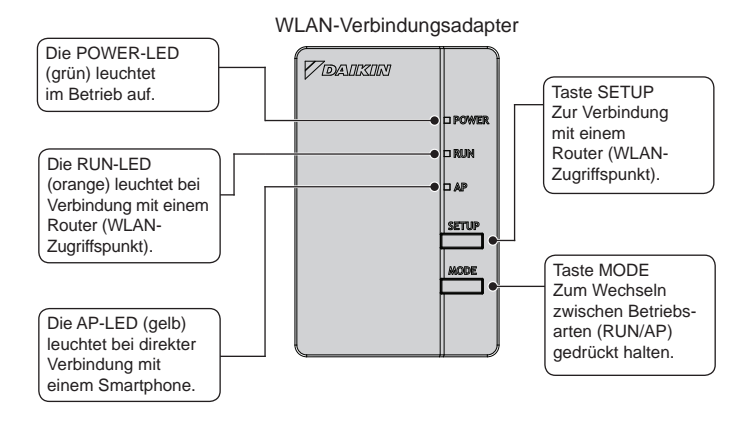

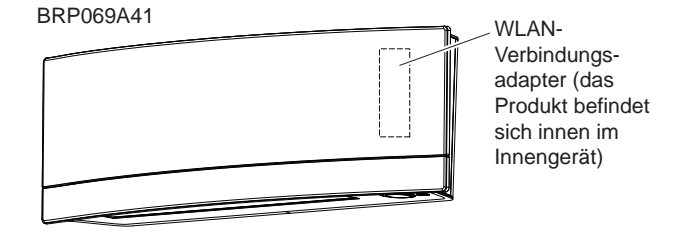

#### Installationsarbeiten

# 1 Schließen Sie den WLAN-Verbindungsadapter am Innengerät an. A Gefahr

Schalten Sie die Stromversorgung während der Installations-arbeiten immer aus. (Die Berührung der stromführenden Teile kann zu einem Stromschlag führen.) Der Hauptschalter der Installation befindet sich am Außengerät.

#### BRP069A41

Entfernen Sie die obere Frontblende vom Innengerät und öffnen Sie die Klappe. Greifen Sie das Verbindungskabel und ziehen Sie es heraus, entfernen Sie dann den Kabelbinder und ziehen Sie den Isolierschlauch vom Verbindungskabel ab.

 Ausführliche Informationen zum Entfernen der oberen Frontblende finden Sie in der Installationsanleitung Ihres Klimageräts.

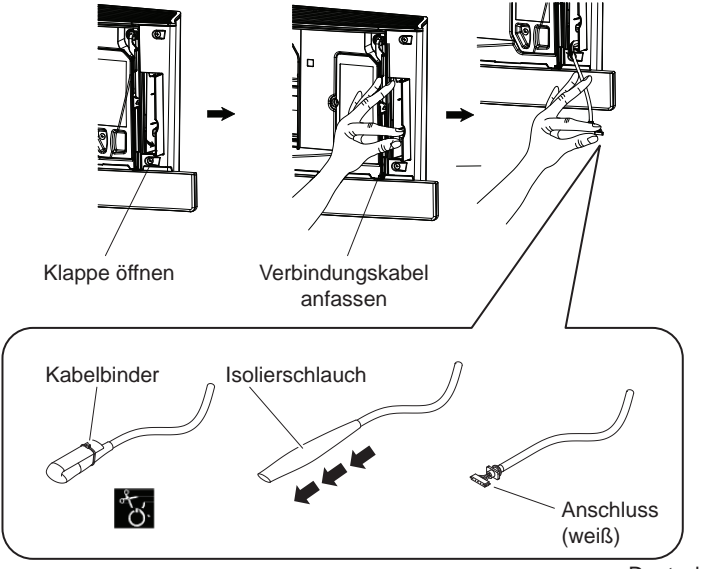

### 2

### Entfernen Sie das Adaptergehäuse (Oberteil).

#### BRP069A41

Setzen Sie einen Schraubendreher in die Einbuchtung zwischen Gehäuseober- und -unterteil, um das Oberteil zu entfernen. (Achten Sie darauf, das Gehäuse nicht zu beschädigen.)

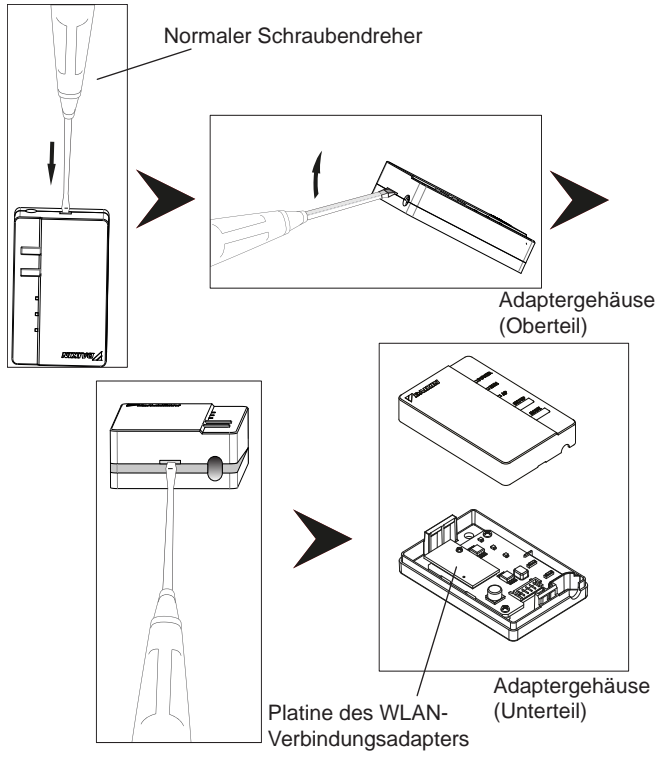

- 3 Schließen Sie das Verbindungskabel am Produkt an.
  - BRP069A41

Schließen Sie den Stecker des Verbindungskabels an (weiß).

 Befestigen Sie das Verbindungskabel in der Einkerbung im Adaptergehäuse (Unterteil).

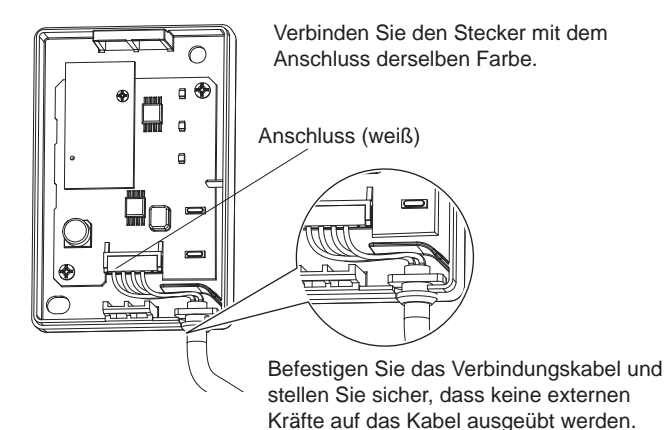

Versetzen Sie das Adaptergehäuse in seinen ursprünglichen Zustand.

#### BRP069A41

Lassen Sie den oberen Teil des Gehäuseoberteils in den Clip oben im Gehäuseunterteil einschnappen und drücken Sie dann auf das Gehäuseoberteil. um das Gehäuse zu schließen.

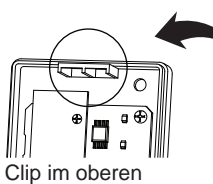

Installationsarbeiten

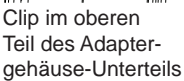

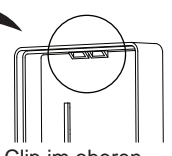

Clip im oberen Teil des Adaptergehäuse-Oberteils

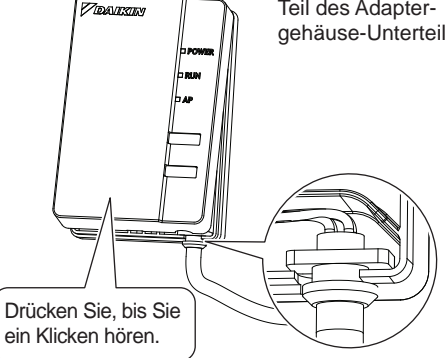

Prüfen Sie, dass das Verbindungskabel fest verbunden ist.

#### 5 Setzen Sie den WLAN-Verbindungsadapter in das Innengerät ein.

#### BRP069A41

Greifen Sie das Adaptergehäuse, setzen Sie es wieder in das Innengerät ein und schließen Sie die Klappe. (Siehe Abbildung auf der nächsten Seite)

#### Installationsarbeiten

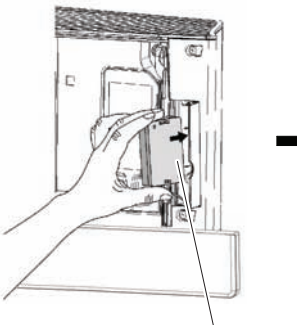

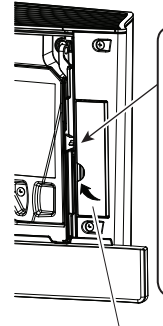

### VORSICHT -

Schließen Sie diese Klappe, bevor Sie das Gerät in Betrieb nehmen. Beim Einschalten der Stromversorgung des Geräts öffnen sich die Abdeckungen. Wenn die Klappe nicht geschlossen ist, treffen die Abdeckungen auf die Klappe, was eine Beschädigung zur Folge haben kann.

Adaptergehäuse

Schließen

### Funktionsprüfung

#### BRP069A41

6

Schalten Sie die Stromversorgung ein und warten Sie, bis die Initialisierung abgeschlossen ist (die untere Blende befindet sich in der GESCHLOSSENEN Stellung). Öffnen Sie die Klappe, entfernen Sie den WLAN-Adapter und überprüfen Sie, dass die LED [POWER] für das Produkt leuchtet. Setzen Sie nach der Überprüfung den WLAN-Adapter wieder in das Gerät ein und schließen Sie die Klappe.

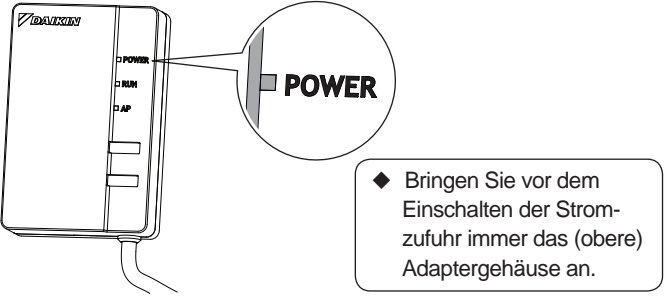

| Der Kunde ist für die folgenden Punkte verantwortlich:                                                                                                    |                                                                                                    |  |  |  |
|----------------------------------------------------------------------------------------------------|----------------------------------------------------------------------------------------------------|--|--|--|
| <ul> <li>Smartphone oder Tablet-PC<br/>(Unterstütztes Betriebssystem: Android 2.3.3 oder später;<br/>iOS 5.0 oder später.)</li> </ul>                                                                           |                                                                                                    |  |  |  |
| <ul> <li>Internetverbindung und Kommunikationsgerät<br/>(Modem/Router oder ein ähnliches Gerät)</li> </ul>                                                                                                    |                                                                                                    |  |  |  |
| UWLAN-Zugriffspunkt                                                                                                    |                                                                                                    |  |  |  |
| [Daikin Online-Controller] (kostenlos)                                                                                                    |                                                                                                    |  |  |  |
| Installationsmethode für den Daikin-Online-Controller                                                                                                    |                                                                                                    |  |  |  |
| <ul> <li>Für Android-Mobiltelefone</li> <li>(1) Öffnen Sie [Google Play].</li> <li>(2) Suchen Sie nach [Daikin-Online-Controller].</li> <li>(3) Befolgen Sie für die Installation die Apweisungen am</li> </ul> | <ul> <li>Für iPhones</li> <li>(1) Öffnen Sie den [App Store].</li> <li>(2) Suchen Sie nach [Daikin-Online-Controller].</li> <li>(3) Befolgen Sie für die Installation die Apweisungen am</li> </ul> |  |  |  |
| Bildschirm.                                                                                                    | Bildschirm.                                                                                                    |  |  |  |

Siehe

#### http://www.onlinecontroller.daikineurope.com

für ausführliche Installationsanweisungen.

 Halten Sie die Taste [WPS] am Router (WLAN-Zugriffspunkt) gedrückt.

 Ausführliche Informationen finden Sie in der Zubehör-Bedienungsanleitung (WLAN-Zugriffspunkt).

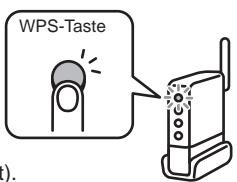

Abschnitt Verbindungseinstellungen

- 2 Halten Sie die Taste [SETUP] am Produkt etwa zwei Sekunden lang gedrückt.
  - Die [RUN]-LED am Produkt blinkt schneller. Wenn der WLAN-Adapter und der Router (WLAN-Zugriffspunkt) verbunden sind, leuchtet diese LED.
- 3 Verbinden Sie das Smartphone (oder den Tablet-PC) und den Router (WLAN-Zugriffspunkt).
  - Ausführliche Informationen finden Sie in der Zubehör-Bedienungsanleitung (WLAN-Zugriffspunkt).
- 4 Tippen Sie auf den [Online-Controller], der installiert wurde.
  - Befolgen Sie die Anweisungen am Bildschirm hinsichtlich der Einstellungen und des Betriebs.

### [Hinweis]

 Wenn eine Aktualisierung für Ihren Adapter verfügbar ist, wird das Benachrichtigungssymbol "i" im Menü "Geräteübersicht" angezeigt. Tippen Sie darauf, um Ihre Firmware zu aktualisieren.

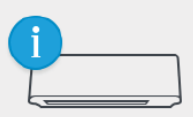

• Wenn Sie mehrere Systeme verbinden, können Sie den Systemnamen im Systemmenü "Mehr" ändern.

Abschnitt Verbindungseinstellungen

SSID und KEY Die [SSID] und der [KEY], die auf dem Aufkleber mit der Seriennummer (B) auf dem Zubehör aufgeführt sind, sind für die Verbindung der Klimaanlage und des Smartphones per WLAN erforderlich.

Bringen Sie den Aufkleber mit der Seriennummer (B) für das Zubehör hier an und bewahren Sie ihn an einem sicheren Ort auf.

Einstellungsdetails

Wenn die Verbindungen nicht einfach mittels [WPS] hergestellt werden können, gehen Sie wie folgt vor.

 Halten Sie die Taste [MODE] am Gerät für ca. 2 Sekunden lang gedrückt und warten Sie dann bis zu 10 Sekunden, bis die LED [AP] leuchtet.

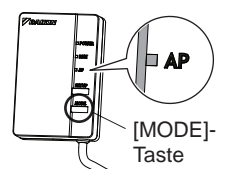

- 2 Verbinden Sie das Smartphone (Tablet-PC) und den Adapter direkt mit dem WLAN, ohne den Router (WLAN-Zugriffspunkt) zu verwenden.
  - Wählen Sie die SSID (DaikinAP \*\*\*\*\*), die auf dem "Wi-Fi" (B) Seriennummern-Aufkleber aufgeführt ist, mithilfe der Smartphone-Einstellungen oder dem WLAN-Verbindungsadapter aus und geben Sie dann den KEY ein.
- 3 Tippen Sie auf den [Online-Controller], der installiert wurde.

#### Abschnitt Verbindungseinstellungen

### Nehmen Sie die WLAN-Verbindungseinstellungen vor.

(1) Tippen Sie im Menü "Anmeldung" auf [Devices].

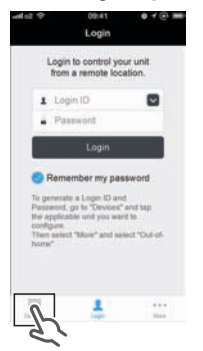

(2) Tippen Sie im Menü "Geräte" auf [Living Room].

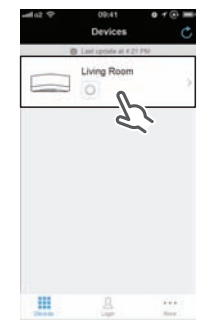

(3) Tippen Sie im Menü "Wohnzimmer" auf [More].

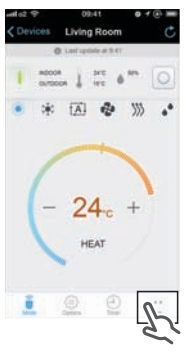

(4) Tippen Sie im Menü "Einstellungen" auf [WLAN Connection].

| afo2.∲<br>L   | 09:41<br>Jving roo | om • 1    | @ <b>I</b> |
|---------------|--------------------|-----------|------------|
| Name          |                    | Living re | ••• )      |
| loon          |                    |           | 3,         |
| Out-of-home   |                    |           | ×.         |
| WLAN connec   | nota               | 5         | - 2        |
| Connection te | * 6                | ~         | 2          |
| Device lock   |                    |           | ÷,         |
| Time          |                    |           | 3          |
| 8 0           |                    |           |            |

(5) Geben Sie im Menü "WLAN-Verbindung" den Netzwerknamen und das Passwort ein und tippen Sie dann auf [Save].

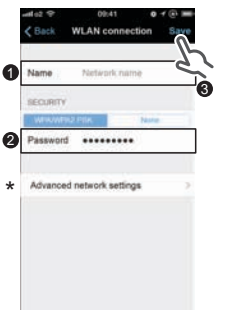

(6) Tippen Sie im Menü "WLAN-Verbindung" auf [Connect] und befolgen Sie dann die Anweisungen am Smartphone.

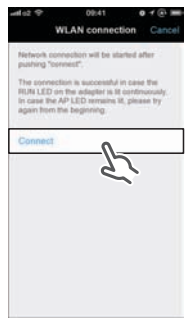

Abschnitt Verbindungseinstellungen

(7) Nach Implementierung der oben beschriebenen Einstellungen und wenn das Produkt und der Router (WLAN-Zugriffspunkt) verbunden sind, leuchtet die LED [RUN] auf. Wenn diese LED eine Minute oder länger blinkt, überprüfen Sie die Stromversorgung des Routers (WLAN-Zugriffspunkt), den Netzwerknamen und das Passwort und beginnen Sie erneut ab dem ersten Vorgang.

\* Tippen Sie für eine manuelle WLAN-Verbindungseinstellung auf [Advanced network setting], deaktivieren Sie "Automatische IP-Adresse", geben Sie die erforderlichen Informationen Ihres WiFi-Routers ein, tippen Sie dann auf [Set] und dann auf [Connect] und befolgen Sie dann die Anweisungen am Smartphone. Gehen Sie dann wie in Schritt (7) beschrieben vor.

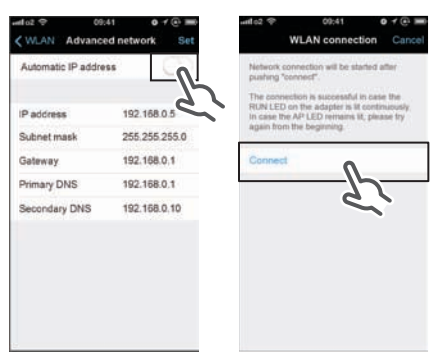

- 5 Verbinden Sie das Smartphone (oder den Tablet-PC) und den Router (WLAN-Zugriffspunkt).
  - Ausführliche Informationen finden Sie in der Zubehör-Bedienungsanleitung (WLAN-Zugriffspunkt).

Ausführliche Informationen finden Sie in der auf unserer Homepage verfügbaren Bedienungsanleitung.

### Fehlerdiagnose und -behebung

In der folgenden Tabelle finden Sie eine kurze Beschreibung, wie Sie Störungen und Probleme bei der Installation des Produkts oder mit den Verbindungseinstellungen beheben können. Weitere Einzelheiten dazu finden Sie in den Häufig gestellten Fragen auf der Startseite.

| Wenn dies eintritt                                                                                                    | Erläuterung und zu<br>überprüfende Punkte                                                                                                    |
|----------------------------------------------------------------------------------------------------|----------------------------------------------------------------------------------------------------|
| Keine der LEDs leuchtet.                                                                                                    | <ul> <li>→ Überprüfen Sie die Installation.</li> <li>Das Produkt verhält sich anormal.</li> <li>→ Schalten Sie die Stromversorgung des<br/>Klimageräts aus und dann wieder ein.</li> </ul>                                                                                                    |
| Das System (Klimaanlage)<br>ist nicht auf dem<br>Bildschirm "Systemliste"<br>aufgeführt.                                                                                                    | <ul> <li>→ Überprüfen Sie, ob die<br/>Stromversorgung eingeschaltet ist.</li> <li>→ Überprüfen Sie, ob die<br/>RUN/AP-LED leuchtet.</li> <li>→ Versuchen Sie erneut, den Adapter<br/>mit dem WLAN zu verbinden.</li> <li>→ Stellen Sie den Router (WLAN-<br/>Zugriffspunkt) näher am Produkt auf.</li> <li>→ Es ist möglich, dass Sie ein<br/>Smartphone, einen Zugriffspunkt<br/>oder einen WLAN-Router verwenden,<br/>das bzw. der nicht unterstützt wird.</li> <li>→ Stellen Sie sicher, dass das Smartphone<br/>oder Tablet mit demselben WLAN wie<br/>der WLAN-Adapter verbunden ist.</li> <li>Weitere Informationen finden Sie auf der<br/>Homepage.</li> </ul> |
| Beim Versuch, eine direkte<br>Verbindung zum Adapter<br>herzustellen ([AP]-Modus),<br>wird der Adapter nicht in<br>der Liste der verfügbaren<br>WiFi-Netzwerke des Mobil-<br>telefons/Tablets angezeigt. | Wechseln Sie im [AP]-Modus zurück<br>in den Modus [RUN], indem Sie etwa<br>2 Sekunden lang die Taste [MODE]<br>drücken. Dieser Vorgang dient dazu, in<br>einen anderen Wi-Fi-Kanal zu wechseln.<br>Wiederholen Sie den Vorgang bei Bedarf.                                                                                                    |

#### DAIKIN INDUSTRIES CZECH REPUBLIC s.r.o.

U Nové Hospody 1/1155, 301 00 Plzeň Skvrňany, Czech Republic

#### DAIKIN EUROPE N.V.

Zandvoordestraat 300, B-8400 Oostende, Belgium

## €€1383

4P359542-1H 2014.07